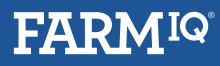

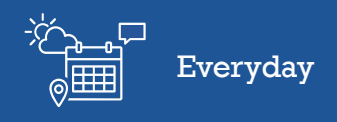

## Adding a farm

In this video, you will learn how to add farms to your organisation in Farm<sup>IQ</sup>.

You will want to add another farm to your organisation if you are running it as a separate enterprise, or you need to keep a separate stock reconciliation for it.

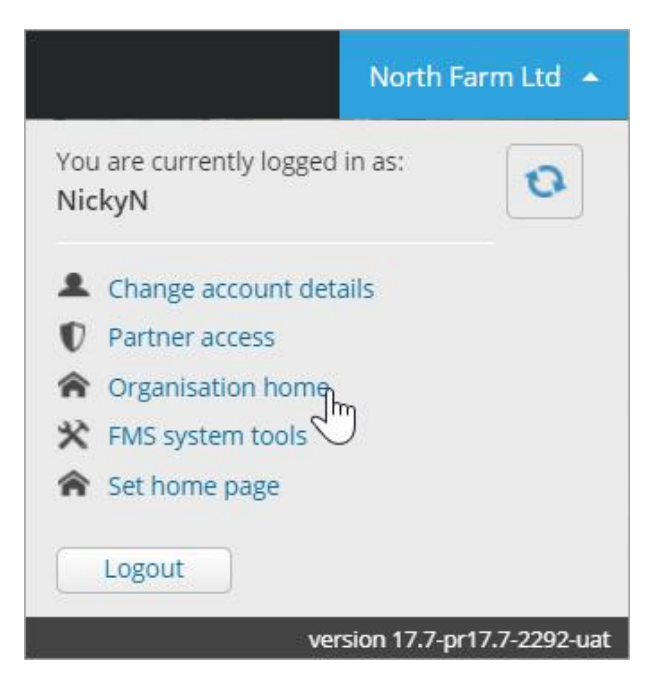

Click your farm name, then **Organisation home**.

This will take you to a list of all farms in your organisation.

| Farms for North Farm Ltd |                |         |      |  |
|--------------------------|----------------|---------|------|--|
| Search farm name         | x              |         |      |  |
| Farm 🔺                   | Contact person | Phone 🔶 | \$   |  |
| North Farm Ltd           | Nicky North    | 1234567 | View |  |

## Click Add farm.

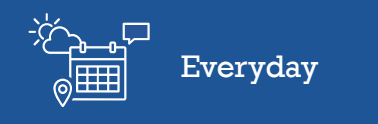

| Select pack                    |                                      |                           |                                  |
|--------------------------------|--------------------------------------|---------------------------|----------------------------------|
| Farm type                      |                                      |                           |                                  |
| Livestock                      | Dairy                                | Other                     |                                  |
| Enter Stock units*             |                                      |                           |                                  |
| 8000                           | Submit                               |                           |                                  |
| All subscriptions payments are | e paid on a monthly basis. All Farml | Q pricing is in New Zeala | nd dollars and exclusive of GST. |

Select the farm type of the new farm and enter the Stock units. The subscription prices will be calculated based on this.

Click **Submit**.

| SafeFarm<br>Safety Management          | َنْجُنْتُ لَعْنَا<br>آلالا Everyday                       | Performance                                     | - تَخْرَيْ<br>الله الله الله Enterprise Livestock |
|----------------------------------------|-----------------------------------------------------------|-------------------------------------------------|---------------------------------------------------|
| Manage your health and safety for free | The pack that makes<br>everyday farm<br>management easier | The pack that helps your<br>farm really perform | Smarter farming for your dairy farming business   |
| Free                                   | \$82.60                                                   | \$145                                           | \$215                                             |
| All subscriptions payments are p       | aid on a monthly basis. All Farmli                        | Q pricing is in New Zealand dollars             | and exclusive of GST.                             |
| <b>Cancel</b> For assistance           | from support call 0800 FARMIQ (                           | (327 647)                                       | Next                                              |

Select the pack you want your new farm to be subscribed to.

Click **Next**.

|  | Everyday |
|--|----------|
|--|----------|

| Manager detail<br>This person will be as | <b>S</b><br>signed the Farm manager role on this f | arm                      |      |
|------------------------------------------|----------------------------------------------------|--------------------------|------|
| Myself                                   | New User                                           |                          |      |
| First name *                             |                                                    | Last name *              |      |
| Nicky                                    |                                                    | North                    |      |
| Username *                               |                                                    | Email *                  |      |
| NickyN                                   |                                                    | teena.moody@farmiq.co.nz |      |
| 1234567                                  |                                                    |                          |      |
| Back For                                 | assistance from support call 0800 FAR              | MIQ (327 647)            | Next |

Check the account details. If the farm will be managed by someone else, click **New user** and enter their details.

Check the email address carefully, their login details will be sent to this address.

Click Next.

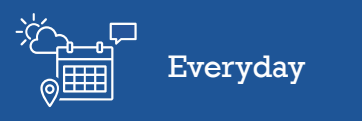

| Farm name *      | Organisation name * 💿 | Stock units * 💿 |
|------------------|-----------------------|-----------------|
| West farm South  | North Farm Ltd        | 8000            |
| Farm address     |                       |                 |
| Address line 1 * |                       |                 |
| West road        |                       |                 |
| Address line 2   |                       |                 |
|                  |                       |                 |
| Address line 3   |                       |                 |
|                  |                       |                 |
| Town*            | Region *              | Postcode *      |
| Westport         | West Coast 🔻          | 1234            |
|                  |                       |                 |
|                  |                       |                 |
|                  |                       |                 |
|                  |                       |                 |
|                  |                       |                 |

Enter the farm details of your new farm.

Click **Next**.

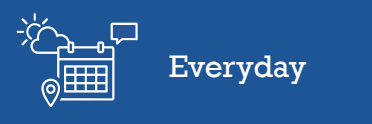

| Enter billing details 😨                           |                                     |
|---------------------------------------------------|-------------------------------------|
| Trading name * 📀                                  |                                     |
| West farm South                                   |                                     |
| First name *                                      | Last name *                         |
| Nicky                                             | North                               |
| Email *                                           | Billing contact number *            |
| teena.moody@farmiq.co.nz                          | 1234567                             |
| Billing address line 1 *                          |                                     |
| West road                                         |                                     |
| Billing address line 2                            |                                     |
| Billing address line 3                            |                                     |
| Billing Town*                                     | Billing region * Billing postcode * |
| Westport                                          | West Coast • 1234                   |
|                                                   |                                     |
| Back For assistance from support call 0800 FARMIQ | (327 647) Next                      |

Enter your Trading name and fill in the billing details.

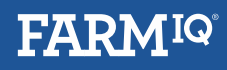

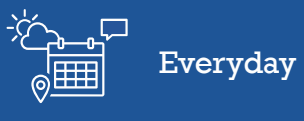

| Support                                  |                          |       |
|------------------------------------------|--------------------------|-------|
|                                          |                          |       |
| confirm your details to create your farm |                          |       |
| Performance                              |                          | \$145 |
| renormance                               |                          | \$145 |
|                                          |                          | Edi+  |
| User details                             |                          | Jm    |
| First name                               | Last name                | Ũ     |
| Nicky                                    | North                    |       |
|                                          |                          |       |
| Jsername                                 | Email                    |       |
| NickyN                                   | teena.moody@farmiq.co.nz |       |
| Contact phone                            |                          |       |
| 1234567                                  |                          |       |
|                                          |                          |       |
| _                                        |                          |       |
| 🕈 Farm details                           |                          | Edit  |
| Organisation name                        | Stock units              |       |
| North Farm Ltd                           | 8000                     |       |
|                                          |                          |       |
| -arm name                                | Address                  |       |
| West farm South                          | west road                |       |
|                                          |                          |       |
|                                          | Mostport                 |       |
|                                          | Westport<br>West Coast   |       |

Review your details in the Summary page, make any necessary changes by clicking **Edit** to return to the earlier sections.

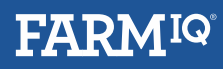

| Everyday |
|----------|
|          |

<del>`</del>کٰ

| Farmlands card Farmlands Credit o                   | ard VISA entercord                          |                   |                                          |
|-----------------------------------------------------|---------------------------------------------|-------------------|------------------------------------------|
| 6 digit Farmlands card number (Used for billing)*   | Expiry date *                               | CVV*              |                                          |
| 6005090118021511                                    | 02 22                                       | 123               | Show card help                           |
| Account name *                                      | Card holder name*                           |                   |                                          |
| Nicky N                                             | Nicky North                                 |                   | l                                        |
| Agree to share your data with Farmlands and receive | a \$15 discount off your mor                | nthly subscriptio | n                                        |
| Order summary                                       | All \$ amounts are in<br>on a monthly basis | New Zealand do    | ollars and all charges are paid          |
| Order summary                                       | All \$ amounts are in<br>on a monthly basis | New Zealand do    | ollars and all charges are paid          |
| Order summary<br>Item<br>Performance                | All \$ amounts are in<br>on a monthly basis | New Zealand do    | ollars and all charges are paid<br>\$145 |

Then scroll down and select your payment options.

| Order summary                                                                                                    | All \$ amounts are in New Zealand dollars ar<br>on a monthly basis      | nd all charges are paid |
|----------------------------------------------------------------------------------------------------|-------------------------------------------------------------------------|-------------------------|
| Item                                                                                                    | Price                                                                   |                         |
| Performance                                                                                                    |                                                                         | \$145                   |
| Farmlands discount                                                                                                    |                                                                         | \$15.00                 |
|                                                                                                    | Subtotal                                                                | \$130.00                |
|                                                                                                    | GST                                                                     | \$19.50                 |
|                                                                                                    | Total                                                                   | \$149.50                |
| Agreement to terms & conditions Having read and understood FarmIQ's <u>Terms &amp;</u><br>and Conditions and the Consent.* | <u>conditions</u> and the <u>Data Sharing Consent (Farmlands</u> ), I a | agree to those Terms    |
| Back For assistance from support call 08                                                                                   | 300 FARMIQ (327 647)                                                    | Create farm             |

Read and agree to the terms and conditions.

Click Create farm.

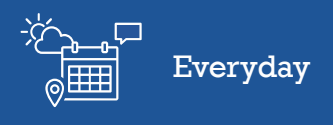

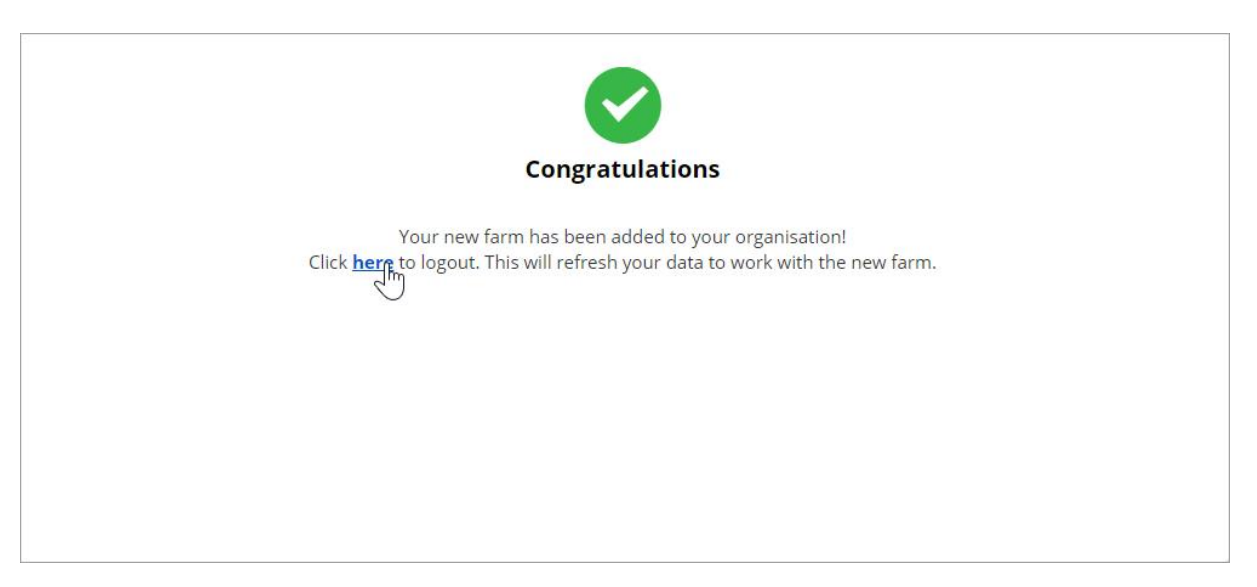

If you are asked to log out, click, then log back into your farm.

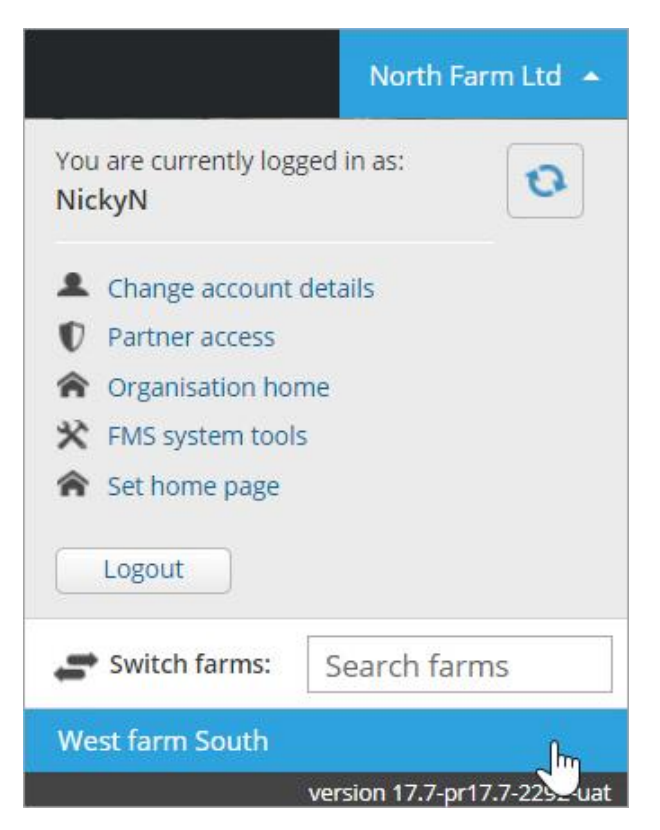

There are two ways to switch between the farms in your organisation.

If you are on farm, click the farm name then select the farm from the bottom of the menu.

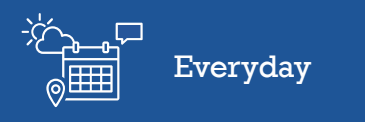

| Farms for North Farm Ltd |                  |         |         |  |  |
|--------------------------|------------------|---------|---------|--|--|
| Search farm name 🗙       |                  |         |         |  |  |
| Farm                     | Contact person 🔶 | Phone 💠 | \$      |  |  |
| North Farm Ltd           | Nicky North      | 1234567 | View    |  |  |
| West farm South          | Nicky North      | 1234567 | View fm |  |  |

If you are at Organisation level, click **Farms** then click the **View** button for the farm you want to go to.

You now know how to create new farms in your organisation in Farm<sup>IQ</sup>.